Massachusetts Department of Conservation and Recreation Construction and Vehicle Access

# **Acceptance Form**

#### **Instructions for Online Filing**

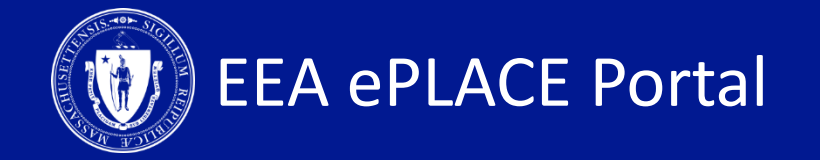

#### **Acceptance Form Instructions Guide - Contents**

| CONTENTS OF THIS GUIDE                                                         | PAGES |
|--------------------------------------------------------------------------------|-------|
| HOW TO FIND YOUR ACCEPTANCE FORM                                               | 3     |
| HOW TO REVIEW THE ACCEPTANCE FORM AND ACCEPT<br>OR REJECT THE CONDITIONS/TERMS | 4-6   |
| HOW TO CHECK THE STATUS OF APPLICATION                                         | 7     |
| WHAT HAPPENS NEXT                                                              | 8     |
| GET HELP                                                                       | 9     |

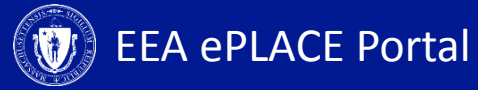

### How to find your acceptance form

- Upon the agency's review of your application/amend ment form, an Acceptance Form maybe requested additionally
- When an Acceptance Form is requested, you will receive an email indicating the same

| Permit Draft Acceptance Requested: 19-CP-0119-APP                                                                                                    |                                     |                                            |                                    |         |
|----------------------------------------------------------------------------------------------------|-------------------------------------|--------------------------------------------|------------------------------------|---------|
| EIPAS (ENV) <eipas@mass.gov></eipas@mass.gov>                                                                                                    | S Reply                             | ≪ Reply All                                | → Forward                          |         |
| E To                                                                                                    |                                     |                                            | Mon 11/4/2019 1                    | 0:48 AI |
| DCR_Construction_Access-POR_v1.2_20191104_104654.pdf V DCR_CAP_CP_Approval_20191                                                                                                    | 104_104749.pdf                      | ~                                          |                                    |         |
| NOTICE DATE: 11/4/2019                                                                                                    |                                     |                                            |                                    |         |
| NOTE: This is not your PERMIT.                                                                                                    |                                     |                                            |                                    |         |
| The agency has completed the review of your Construction Access Application, 19-CP-0119-APP. Atta<br>Application), draft of your Permit Letter and related Permit Documents (if applicable).                                                           | ached please find                   | your Proof of R                            | ecord (copy of                     |         |
| Please review these documents and <b>to accept the terms and conditions</b> go to EEA ePLACE Portal, <u>ht</u><br>Please login into your account and go to "My Records". Click on 'Resume Application' link against the<br>application 19-CP-0119-APP. | tps://acaqa.epen<br>Acceptance Forr | mitting.state.ma<br>m with ID: <u>19TM</u> | .us/citizenaccess<br>IP-014839 for | L-      |
| Please note that the estimated cost is based upon the information you submitted on your application. The cost will be invoiced once the conditions have been accepted. You will receive a notification on how to make your payment.                    |                                     |                                            |                                    |         |
| If you have any questions or comments, please contact at                                                                                                    |                                     |                                            |                                    |         |
| Thank you,<br>Department of Conservation and Recreation<br>Office of Access Permits                                                                                                    |                                     |                                            |                                    |         |

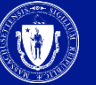

# How to find your acceptance form

- Log-in to your account and go to the 'My Records' tab for the Acceptance Form
- Look for the 'Resume Application' link next to the Acceptance Form
- Click on the link to view the contents of the form

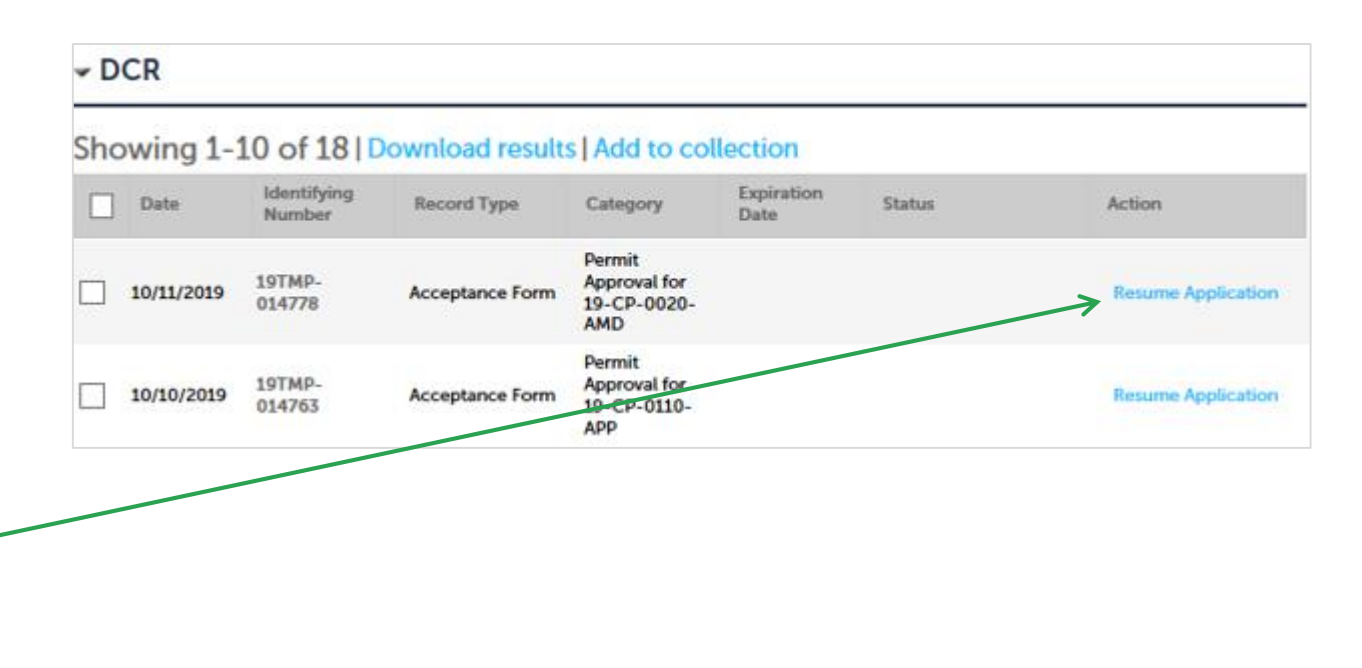

## **Review Acceptance Form Step 1. Acceptance Information**

- Please answer the question with a 'Yes' or 'No'. If you select 'No', please explain in the text box below
- Click 'Continue Application' to proceed to the next page

| Information                                                                                                    | 2 Review                                                                              | 3 Record Submitted                      |
|----------------------------------------------------------------------------------------------------|---------------------------------------------------------------------------------------|-----------------------------------------|
| Step 1: Acceptance Inf<br>Project Description                                                                                                    | ormation > Page 1 of 1                                                                | <ul> <li>indicates a require</li> </ul> |
| Record ID:                                                                                                    |                                                                                       |                                         |
| 19-CP-0119-APP                                                                                                    |                                                                                       |                                         |
| Record Name:                                                                                                    |                                                                                       |                                         |
| Construction Access Application                                                                                                    |                                                                                       |                                         |
| Project Description:                                                                                                    |                                                                                       |                                         |
|                                                                                                    |                                                                                       |                                         |
|                                                                                                    |                                                                                       |                                         |
| Acceptance Information                                                                                                    | ove the draft of the permit, including all                                            | conditions within?:                     |
| Acceptance Information  Do you (the Permittee) appro Ves  No If no, please describe your rea                                                                                                    | ove the draft of the permit, including all o<br>isons for not approving: *            | conditions within?:                     |
| Acceptance Information O you (the Permittee) appro Yes  No If no, please describe your rea                                                                                                    | ove the draft of the permit, including all o<br>isons for not approving: *            | conditions within?:                     |
| Acceptance Information O you (the Permittee) appro Yes  No If no, please describe your rea Permittee                                                                                                    | ove the draft of the permit, including all o<br>isons for not approving: *            | conditions within?:                     |
| Acceptance Information O you (the Permittee) appro Yes  No If no, please describe your rea Permittee To View your contact, click the Vie                                                                                               | ove the draft of the permit, including all o<br>isons for not approving: *            | conditions within?:                     |
| Acceptance Information  Do you (the Permittee) appro Yes  No If no, please describe your rea  Permittee To View your contact, click the Vie  Applicant Information:                                                                    | ove the draft of the permit, including all o<br>isons for not approving: *            | conditions within?:                     |
| Acceptance Information  Do you (the Permittee) appro Yes No If no, please describe your rea  Permittee  To View your contact, click the Vie  Applicant Information: JOHN_DOE                                                           | ove the draft of the permit, including all o<br>isons for not approving: *            | conditions within?:                     |
| Acceptance Information  Do you (the Permittee) appro Yes ® No If no, please describe your rea  Permittee  To View your contact, click the Vie  Applicant Information: JOHN DOE 1 WINTER ST BOSTON, MA, 02108                           | ove the draft of the permit, including all o<br>isons for not approving: *            | conditions within?:                     |
| Acceptance Information  Do you (the Permittee) appro Yes  No If no, please describe your res  Permittee  To View your contact, click the Vie  Applicant Information: JOHN DOE 1 WINTER ST BOSTON, MA, 02108 Telephone #: 111-1111 Emse | ove the draft of the permit, including all o<br>isons for not approving: *<br>w link. | conditions within?:                     |

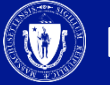

#### **Review Acceptance Form** Step 2. Review and Certification

- Review the application information to make sure all the information provided is correct
- Click 'Edit Application' to make changes to your application
- If the information is correct, click the checkbox to agree
- Click 'Continue Application' to submit the form

| Acceptance Form                                                                                                    |                                                                                                    |                                    |                           |    |  |
|----------------------------------------------------------------------------------------------------|----------------------------------------------------------------------------------------------------|------------------------------------|---------------------------|----|--|
| 1 Acceptance<br>Information                                                                                                    | 2 Review                                                                                                    | 3 Record Su                        | ubmitted                  |    |  |
| Step 2:Review                                                                                                    |                                                                                                    |                                    |                           |    |  |
| Continue Application »                                                                                                    |                                                                                                    |                                    | Save and resume late      | er |  |
| Please review all information below. Click the                                                                                                    | Please review all information below. Click the "Edit" buttons to make changes to sections or "Continue Application" to move on. |                                    |                           |    |  |
| Review and Certific                                                                                                    | cation                                                                                                    |                                    |                           |    |  |
|                                                                                                    | Edit Applicatio                                                                                                    | pn                                 |                           |    |  |
| Permittee                                                                                                    |                                                                                                    |                                    |                           |    |  |
| JOHN DOE                                                                                                    | Telephone #111-111                                                                                                    | -1111                              |                           |    |  |
| 1 WINTER ST<br>BOSTON, MA, 02108<br>United States                                                                                                    | E-mail:JOHNDOE@                                                                                                    | IEST.COM                           |                           |    |  |
| I certify that I have read and understand                                                                                                    | d the instructions that accompany                                                                                               | this application:                  |                           | /  |  |
| a. I have personally examined and am fa<br>accompanying this certification statem                                                                                                    | amiliar with the information conta<br>ent;                                                                                      | ined in this submittal, including  | g any and all documents   | 1  |  |
| b. The information contained in this submittal is, to the best of my knowledge, true, accurate, and complete and that no material                                                                        |                                                                                                    |                                    |                           |    |  |
| information has been omitted;<br>c. I am aware that there are significant penalties for submitting false information including, but not limited to, possible                                             |                                                                                                    |                                    |                           |    |  |
| c. I am aware that there are significant                                                                                                    | penalties for submitting false infor                                                                                            | mation metading, but not unit      | ieu co, possibie          |    |  |
| <ul> <li>c. I am aware that there are significant j<br/>administrative and civil penalties.</li> <li>Bu chacking the bay below Lunderstop</li> </ul>                                                     | penalties for submitting false infor                                                                                            | husigning and filing this applies  | ation                     | ,  |  |
| <ul> <li>c. I am aware that there are significant padministrative and civil penalties.</li> <li>By checking the box below, I understant</li> <li>I by checking this box, I agree to the above</li> </ul> | penalties for submitting false infor<br>Id and agree that I am electronical<br>ove certification.                               | lly signing and filing this applic | ation.<br>Date: 10/15/201 | 9  |  |

### Review Acceptance Form Step 3. Record Issuance

- Once your application is submitted you will receive a record number
- You will receive notifications regarding the status of your submission

| S | Acceptance Form                                                                                                    |                        |                   |  |  |  |
|---|----------------------------------------------------------------------------------------------------|------------------------|-------------------|--|--|--|
|   | 1 Acceptance<br>Information                                                                                                    | 2 Review               | 3 Record Issuance |  |  |  |
|   | Step 3: Record Issuance                                                                                                    | tep 3: Record Issuance |                   |  |  |  |
|   | Successfully Completed.                                                                                                    |                        |                   |  |  |  |
|   | Thank you for using our anline services for your submission.<br>Your Record Number is ACPT-0057.                                                                                                    |                        |                   |  |  |  |
|   | Please note that you will be receiving email notifications for your submission and the progress of your application. If you die not receive a confirmation email for your submission please contact the HelpDesk service, contact information provided above. |                        |                   |  |  |  |

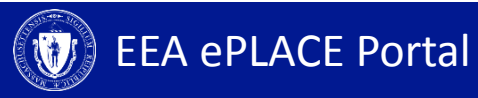

#### **Status**

- Go to the 'My Records' tab to check the status of your notification/application \_
- A list of all your applications will be displayed here
- Note: If you have any questions about your application status please call the DCR agency

| Home       Dashboard       My Records       My Account   Advanced Search |                                                               |                                                         |                                              |                    |                       |                    |
|--------------------------------------------------------------------------|---------------------------------------------------------------|---------------------------------------------------------|----------------------------------------------|--------------------|-----------------------|--------------------|
| • DCR<br>Showing 1-                                                      | DCR Showing 1-10 of 17   Download results   Add to collection |                                                         |                                              |                    |                       |                    |
| Date                                                                     | Identifying<br>Number                                         | Record Type                                             | Category                                     | Expiration<br>Date | Status                | Action             |
| 10/11/2019                                                               | 19-CP-0020-<br>AMD                                            | Construction<br>Access Scope<br>Change<br>Amendment     | CP Scope<br>Change<br>Amendment              |                    | Accepted              |                    |
| 10/11/2019                                                               | 19-CP-0019-<br>AMD                                            | Construction<br>Access New Date<br>Request<br>Amendment | CP Date<br>Change<br>Amendment               |                    | Approved              |                    |
| 10/10/2019                                                               | 19TMP-<br>014763                                              | Acceptance Form                                         | Permit<br>Approval for<br>19-CP-0110-<br>APP |                    |                       | Resume Application |
| 10/10/2019                                                               | CP-00060                                                      | Construction<br>Access<br>Authorization                 | Construction<br>Access<br>Application        | 10/11/2019         | Amendment In Progress |                    |
| 10/09/2019                                                               | 19-CP-0110-<br>APP                                            | Construction<br>Access<br>Application                   | Construction<br>Access<br>Application        |                    | Approved              |                    |

#### **What Happens Next**

- Once the acceptance form is submitted, the agency will review the application/amendment to make a decision
- If you (the permittee) have disagreed with the conditions of the permit on the acceptance form, the agency may contact you to understand your concerns
- Once the final review is done, the agency will make a decision and you will be notified

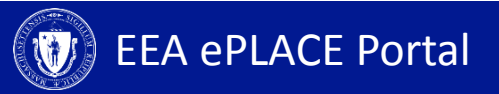

# **To Get Help**

Questions about your ePLACE Account (account set up, password, find a form, make payment, My Records) or any technical issues, please call the HelpDesk services:

ePLACE helpdesk@state.ma.us or call (844) 733-7522 (7:30 am –5pm, M-F)

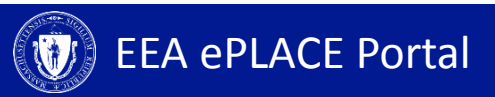